# ENCS5140: LABVIEW WITH LINX

( MONA DWEIKAT )

**STUDENTS-HUB.com** 

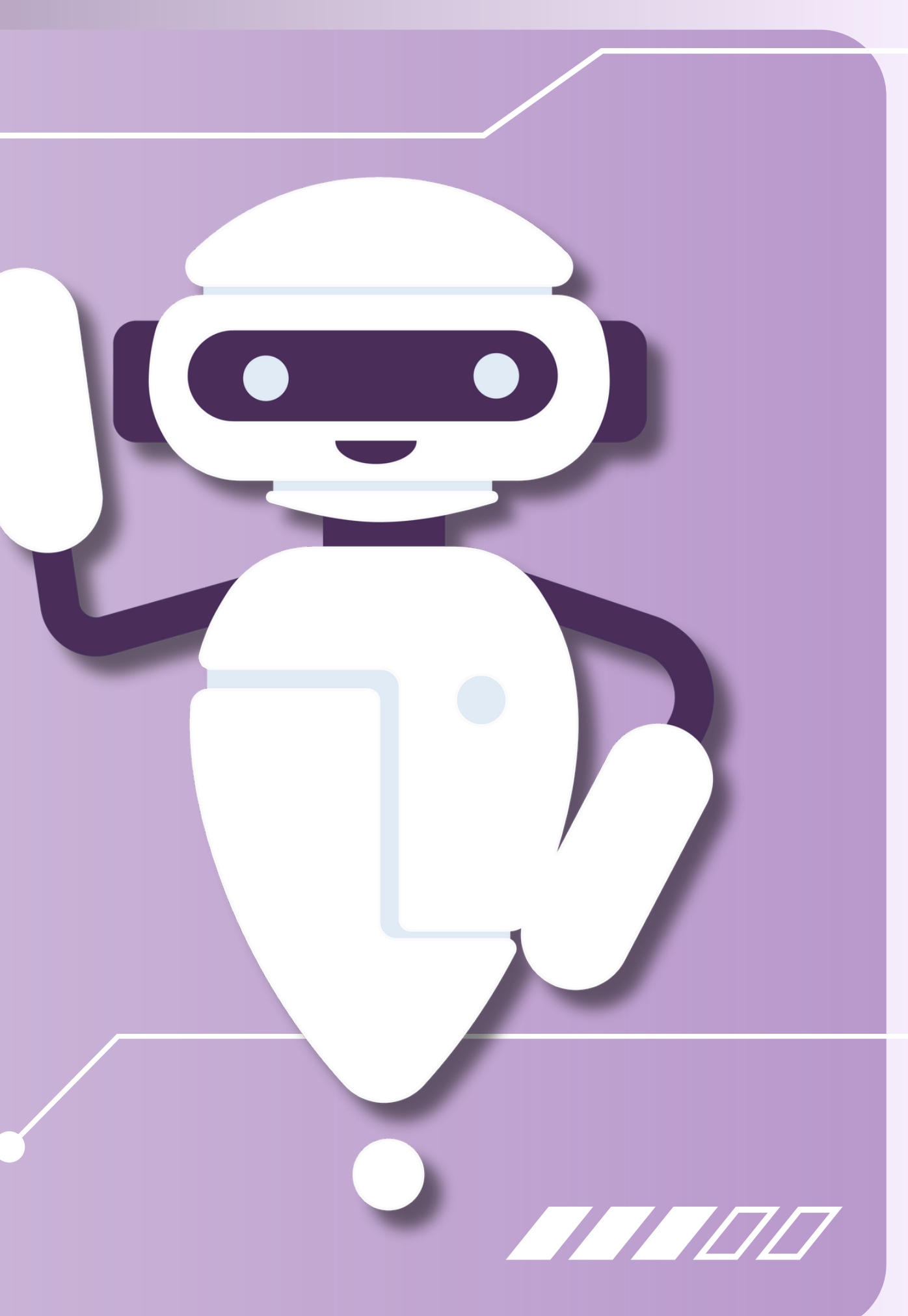

## **CONNECTION COMPONENTS**

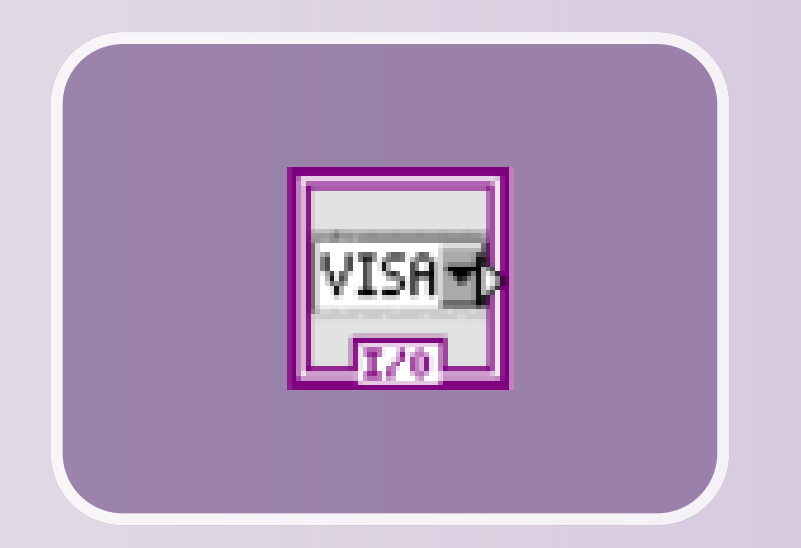

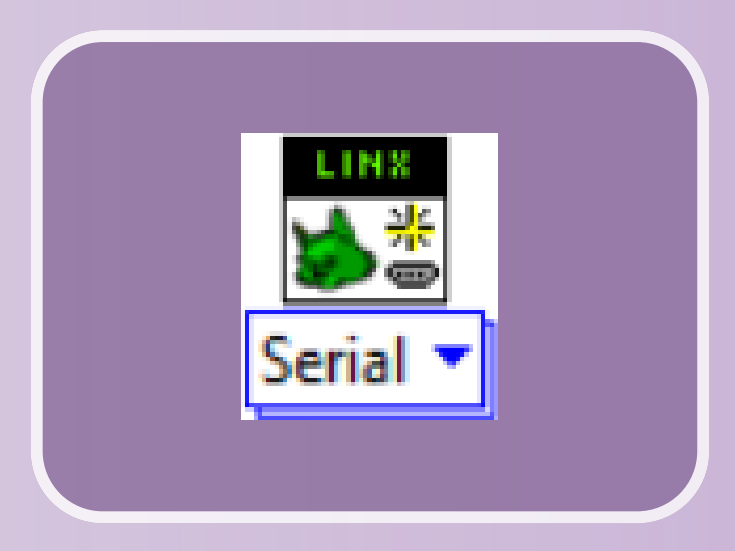

#### **VISA RESOURCE NAME**

Input that determines COM Port for Arduino connection

UDENTS-HUB.com

#### **LINX OPEN.VI**

Opens the LINX connection with the hardware

\*\* All of these components are necessary to open any connection with the Arduino

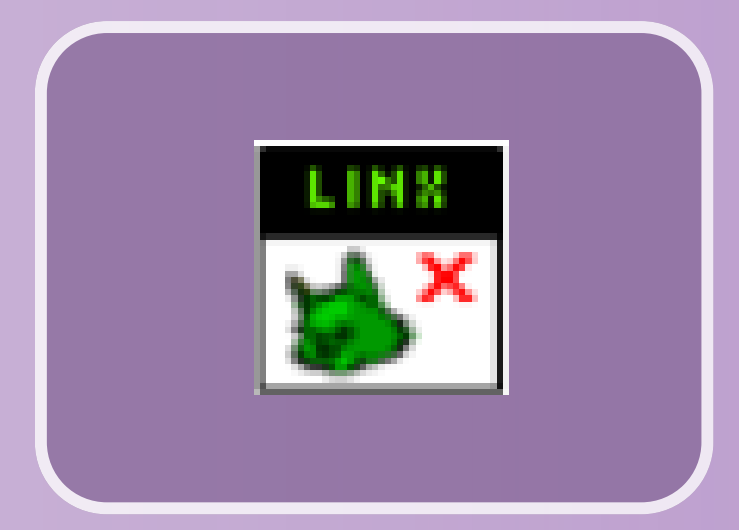

### **LINX CLOSE.VI**

### Closes the LINX connection

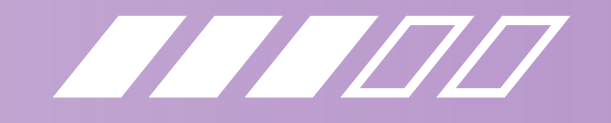

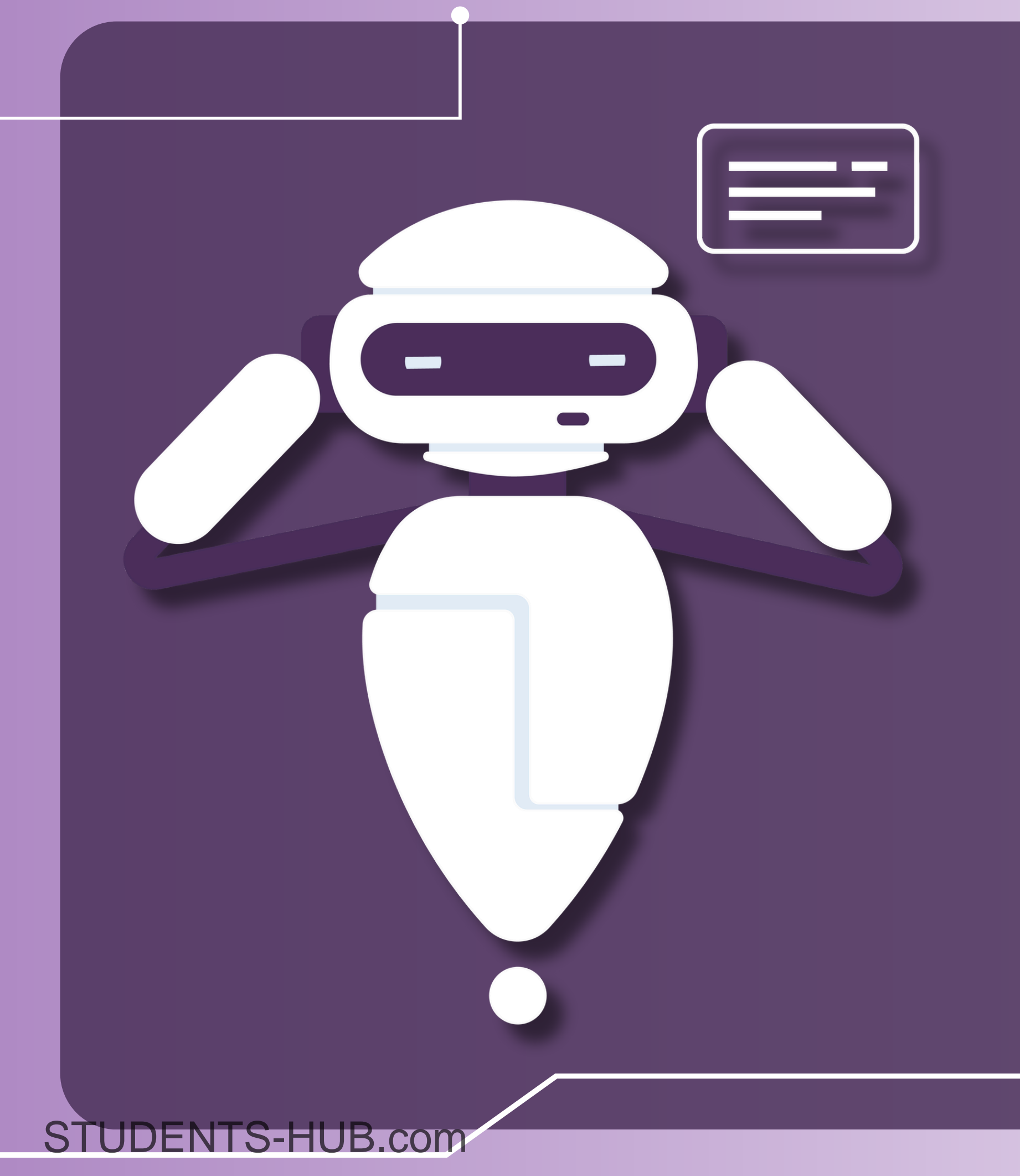

# AQUIRING COMPONENTS

- VISA Resource: Front Panel -> R
- LINX Open.vi: Block Diagram -
- LINX Close.vi:
   Block Diagram

Front Panel -> Right Click -> Modern -> I/O -> VISA Resource

Block Diagram -> Right Click -> MakerHub -> LINX -> Open

Block Diagram -> Right Click -> MakerHub -> LINX -> Close

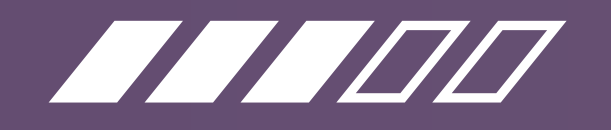

# RUNNING A CIRCUIT

\*\* Every time you want to run the circuit, these steps must be done to upload it to the Arduino

#### From the top toolbar:

Tools -> MakerHub -> LINX -> LINX Firmware Wizard

#### In the pop up:

Choose Arduino UNO as the Device Type and click Next Choose the COM Port the Arduino is connected to and click Next Click Next for the rest of the setup, and wait for the Firmware to finish Click Finish once it is done

#### To run the circuit:

Click the 🔥 Run button from the top toolbar

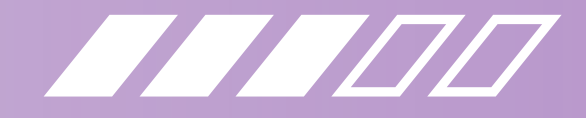

# **READ AND WRITE BLOCKS**

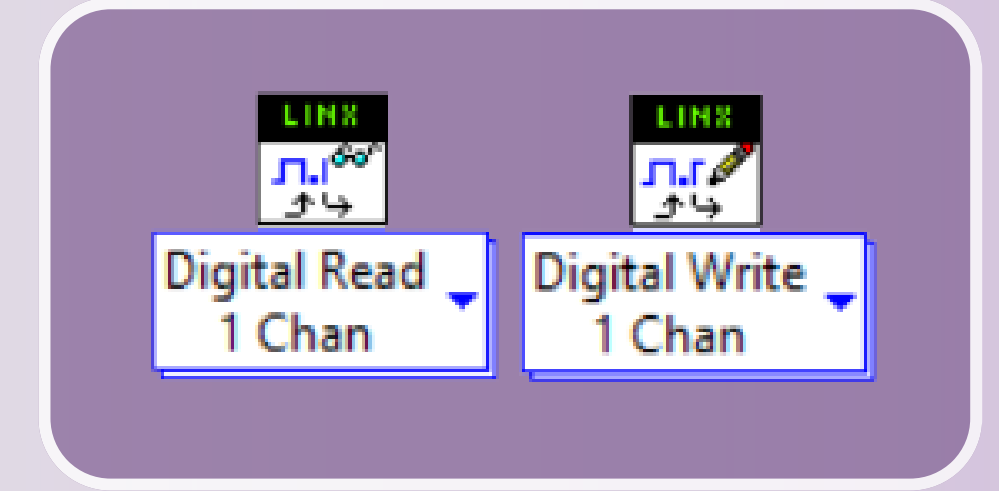

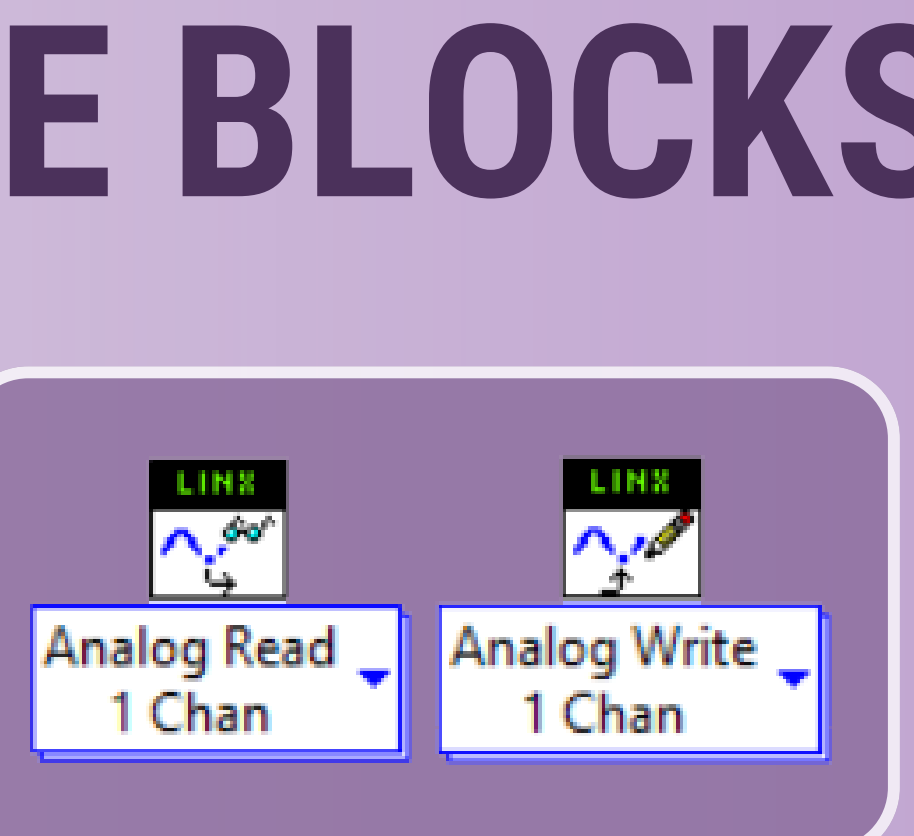

### **DIGITAL BLOCKS**

**STUDENTS-HUB.com** 

Used for reading and writing True or False values (i.e. to turn an LED on and off)

Used for reading and writing analog values (i.e. potentiometer or LDR readings)

### **ANALOG BLOCKS**

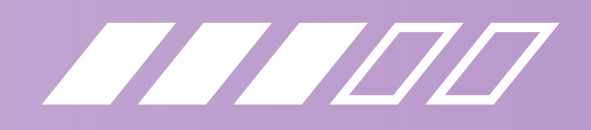

### BLOCKS

**Digital Blocks:** 

**STUDENTS-HUB.com** 

Block Diagram -> Right Click -> MakerHub -> LINX -> Peripherals -> Digital -> Read/Write

Analog Blocks: Block Diagram -> Right Click -> MakerHub -> LINX -> Peripherals -> Analog -> Read/Write

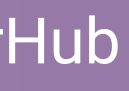

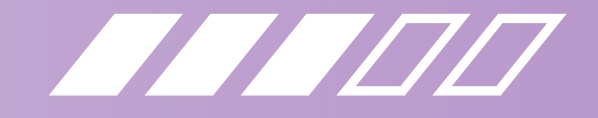

# DIGITAL READ

LINX Resource: Connects LINX components in the circuit

**DI Channel:** Informs LINX of which PIN the component is connected to (which PIN to read from)

**DI Value:** Outputs the read value

**STUDENTS-HUB.com** 

LINX Resource ←

DI Channel ←

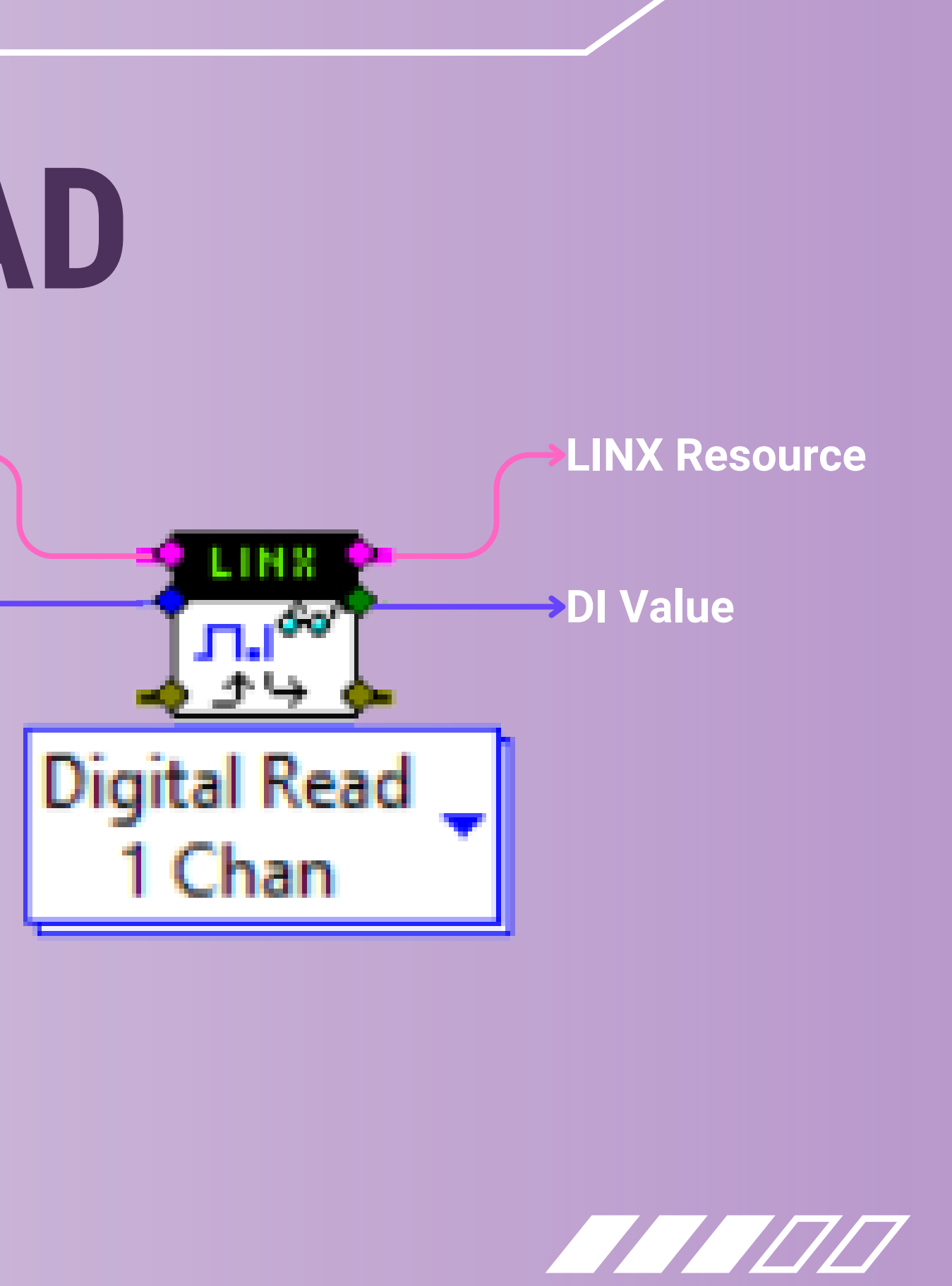

# **DIGITAL WRITE**

**LINX Resource:** Connects LINX components in the circuit

**DO Channel:** Informs LINX of which PIN the component is connected to (which PIN to write to)

**Output Value:** What output is written to the PIN LINX Resource

**DO Channel** 

Output Value <

**STUDENTS-HUB.com** 

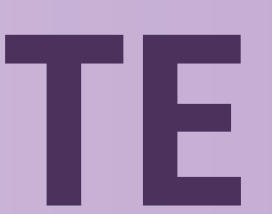

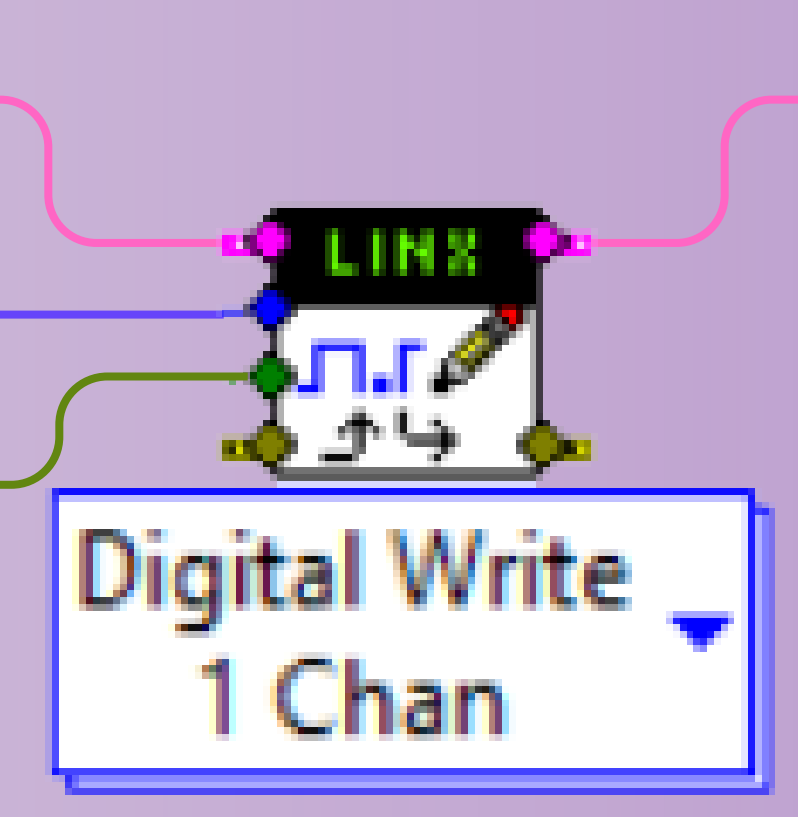

### 

LINX Resource

# ANALOG READ

LINX Resource: Connects LINX components in the circuit

**Analog Channel:** Informs LINX of which PIN the component is connected to (which PIN to read from), must be an analog pin (Ax)

**Voltage:** Analog voltage value that is read from the PIN

LINX Resource

Analog Channel

#### **STUDENTS-HUB.com**

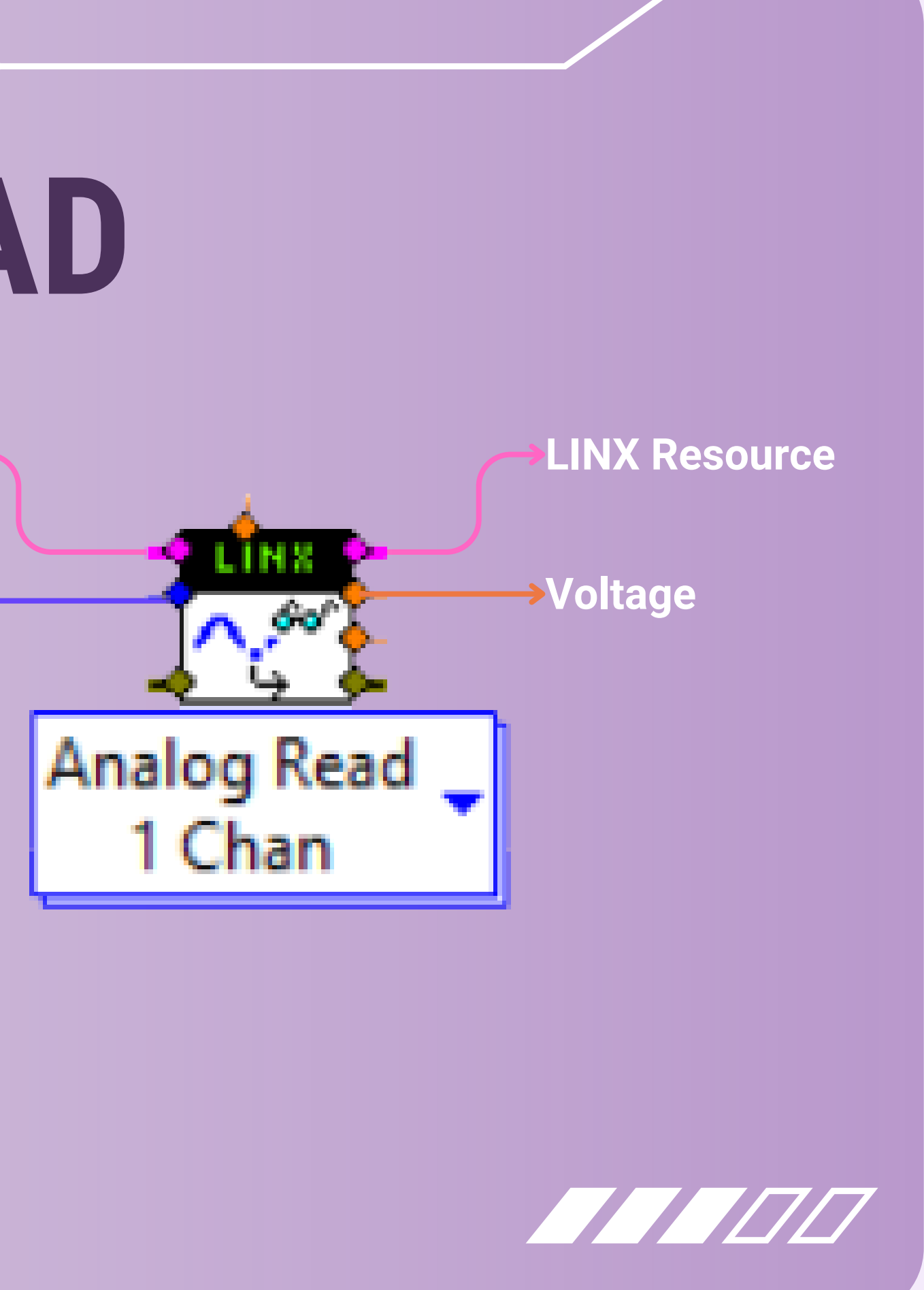

# ANALOG WRITE

LINX Resource: Connects LINX components in the circuit

AO Channel: Informs LINX of which PIN the component is connected to (which PIN to write to), again, must be an analog pin

**AO Value:** What analog output is written to the PIN LINX Resource <

AO Channel

AO Value ←

**STUDENTS-HUB.com** 

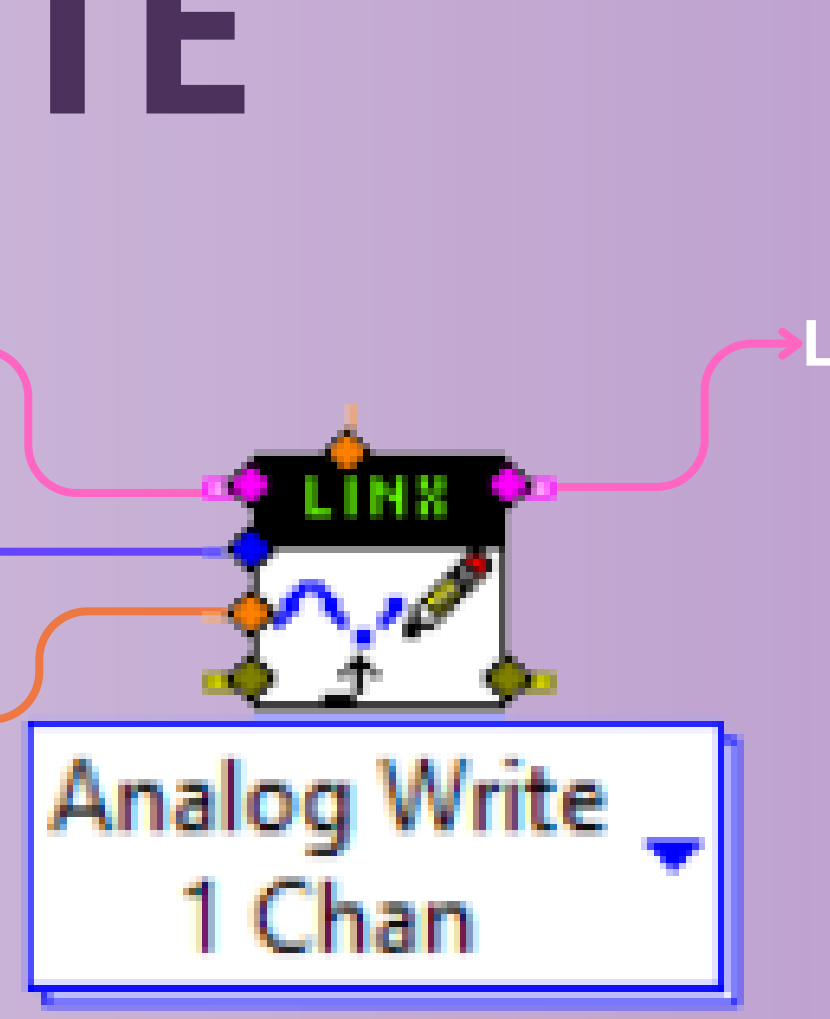

#### LINX Resource

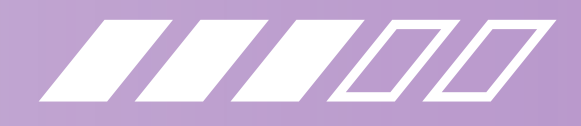

## FRONT PANEL

\*\* Tips for utilizing the front panel for efficient debugging and displays

 Use Numeric Control block for PINs and uniquely name them to match their respective component
 Use any form of display to reflect the hardware circuit in case there are any faulty connections

 a. For LEDs, use Boolean LED displays
 b. For analog components use a Numeric Indicator, as it provides the least dynamic display

#### STUDENTS-HUB.com

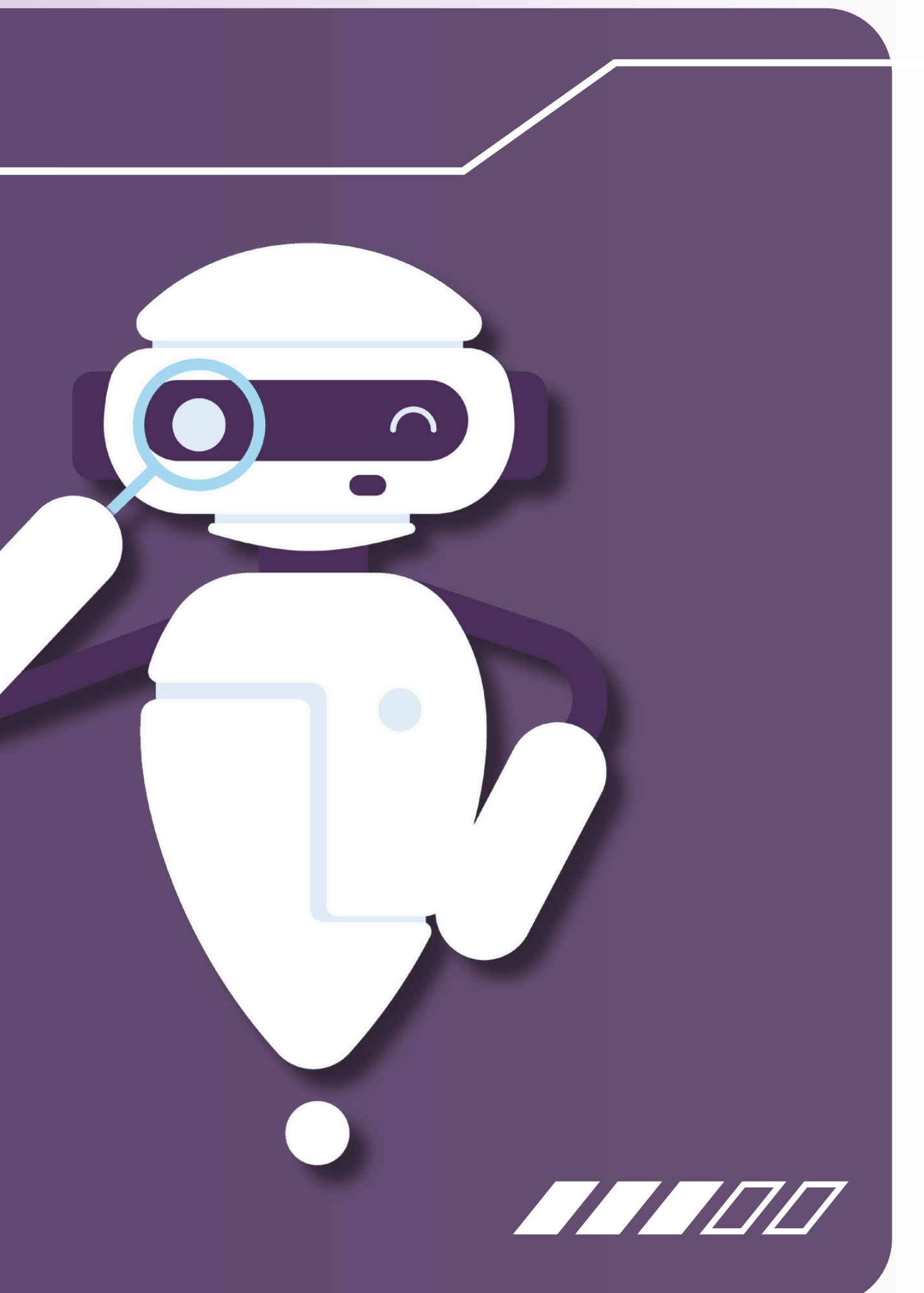

### EXAMPLES

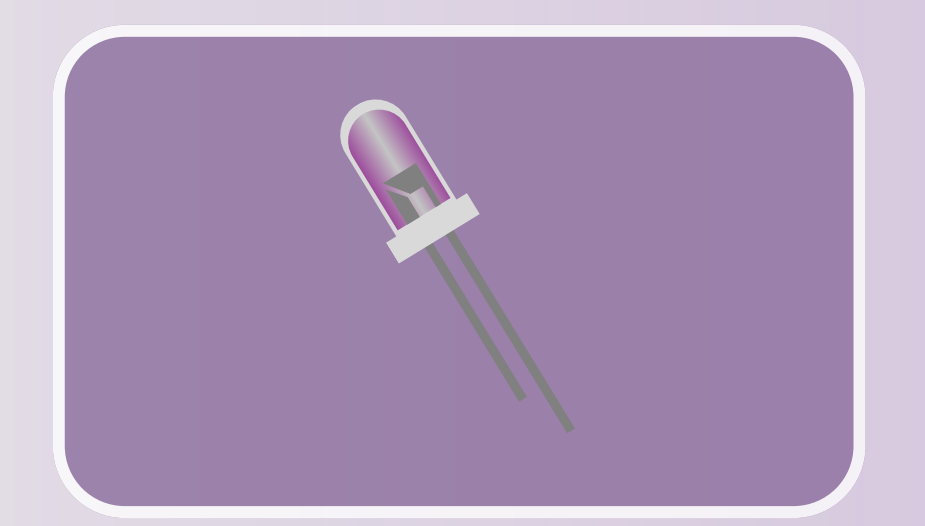

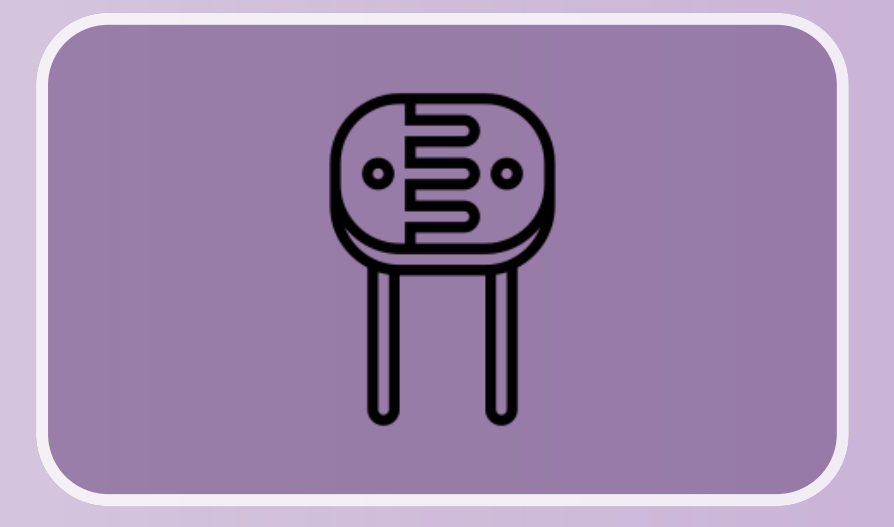

#### 1. BLINKING AN LED

#### **2. LDR READINGS**

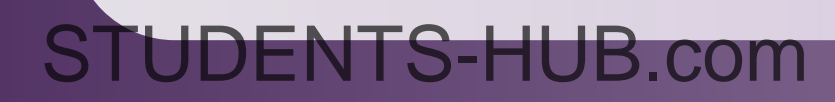

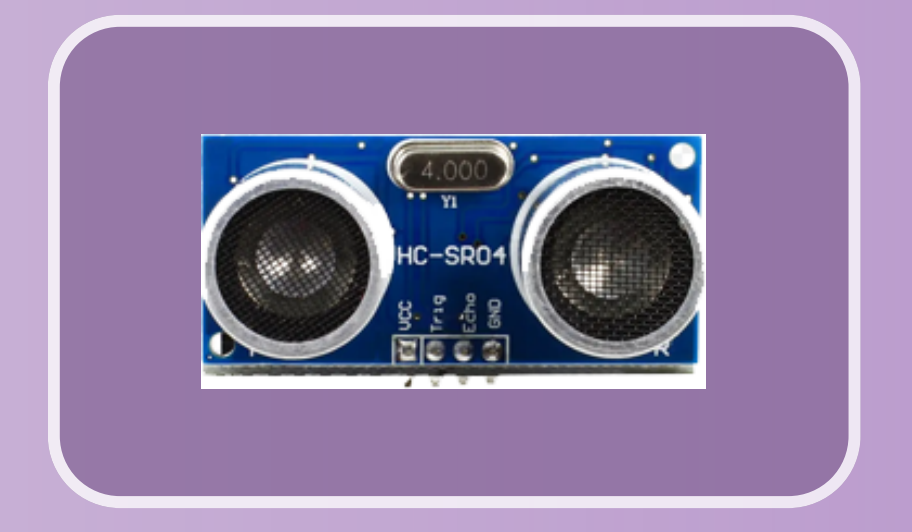

#### 3. ULTRASONIC READINGS

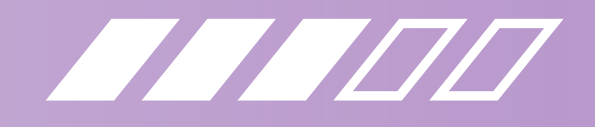

### **EXAMPLE 1**

#### Connect the hardware, and prepare the Front Panel display

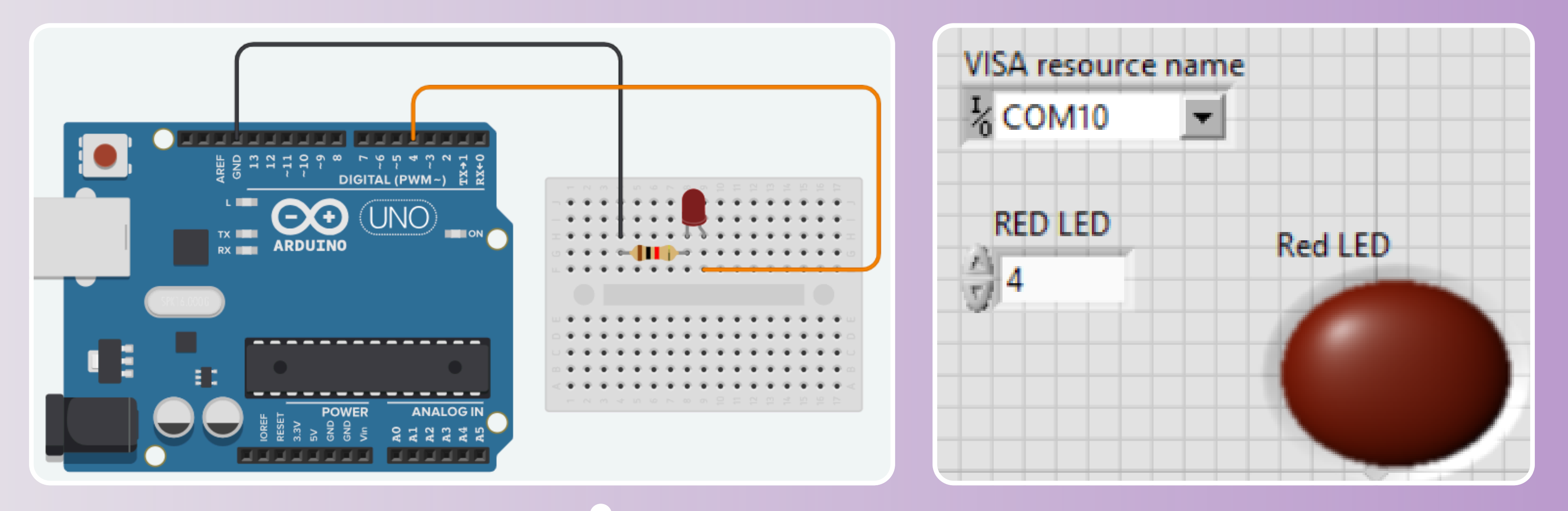

**STUDENTS-HUB.com** 

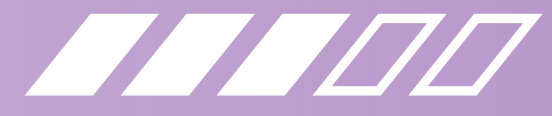

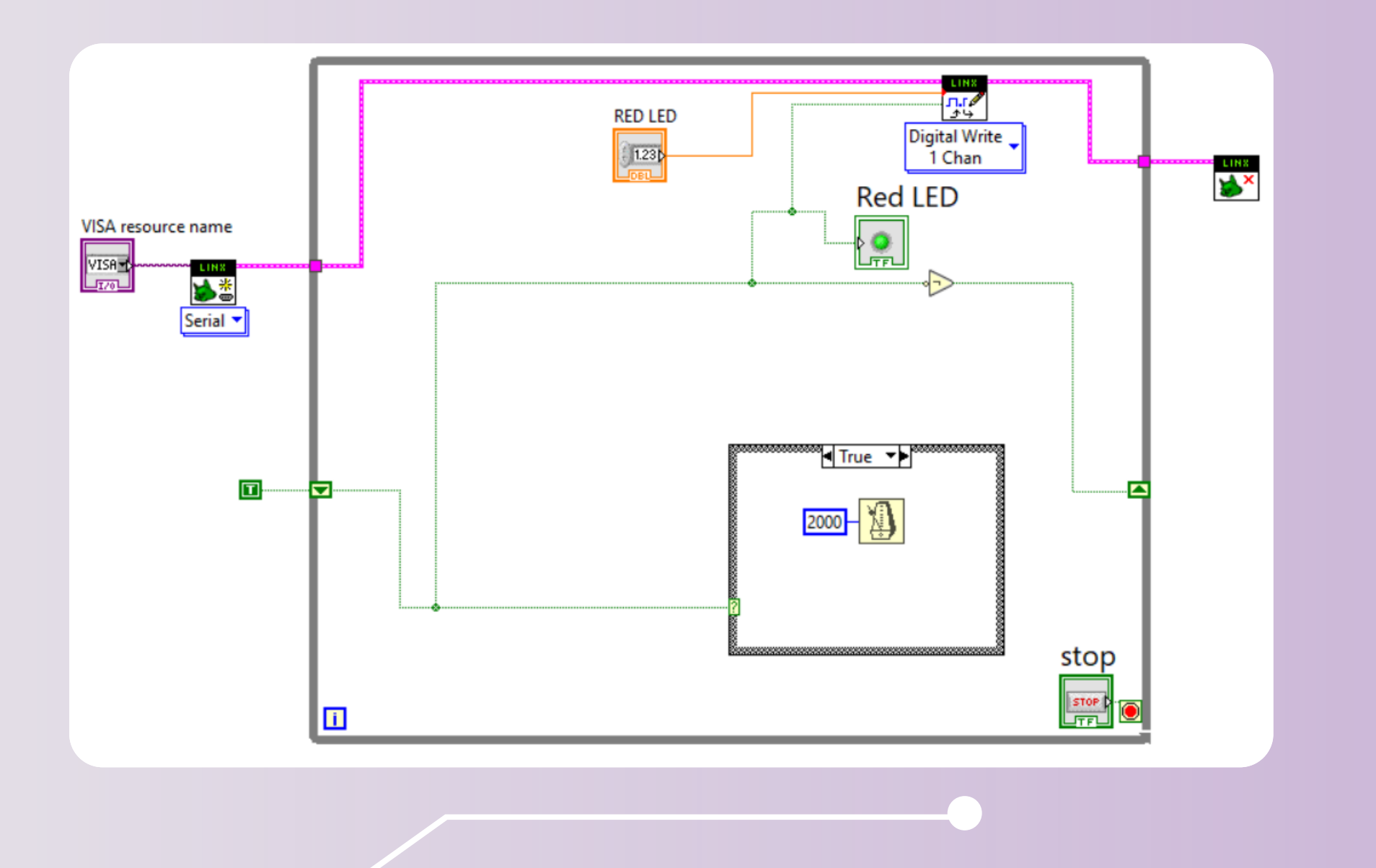

STUDENTS-HUB.com

- Right click the while loop block and click Add Shift Register
- Input of the shift register should be a True or False constant
- Wire one side of the shift register to a NOT
  - side

#### • Set up LINX connection components • Use a while loop with button component to encase the full diagram, but make sure to keep LINX open and close blocks outside

gate, and connect its output to the other

Add a Case Structure block

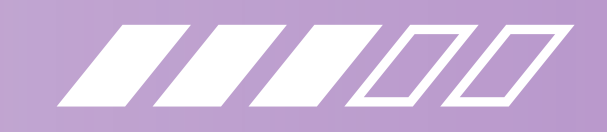

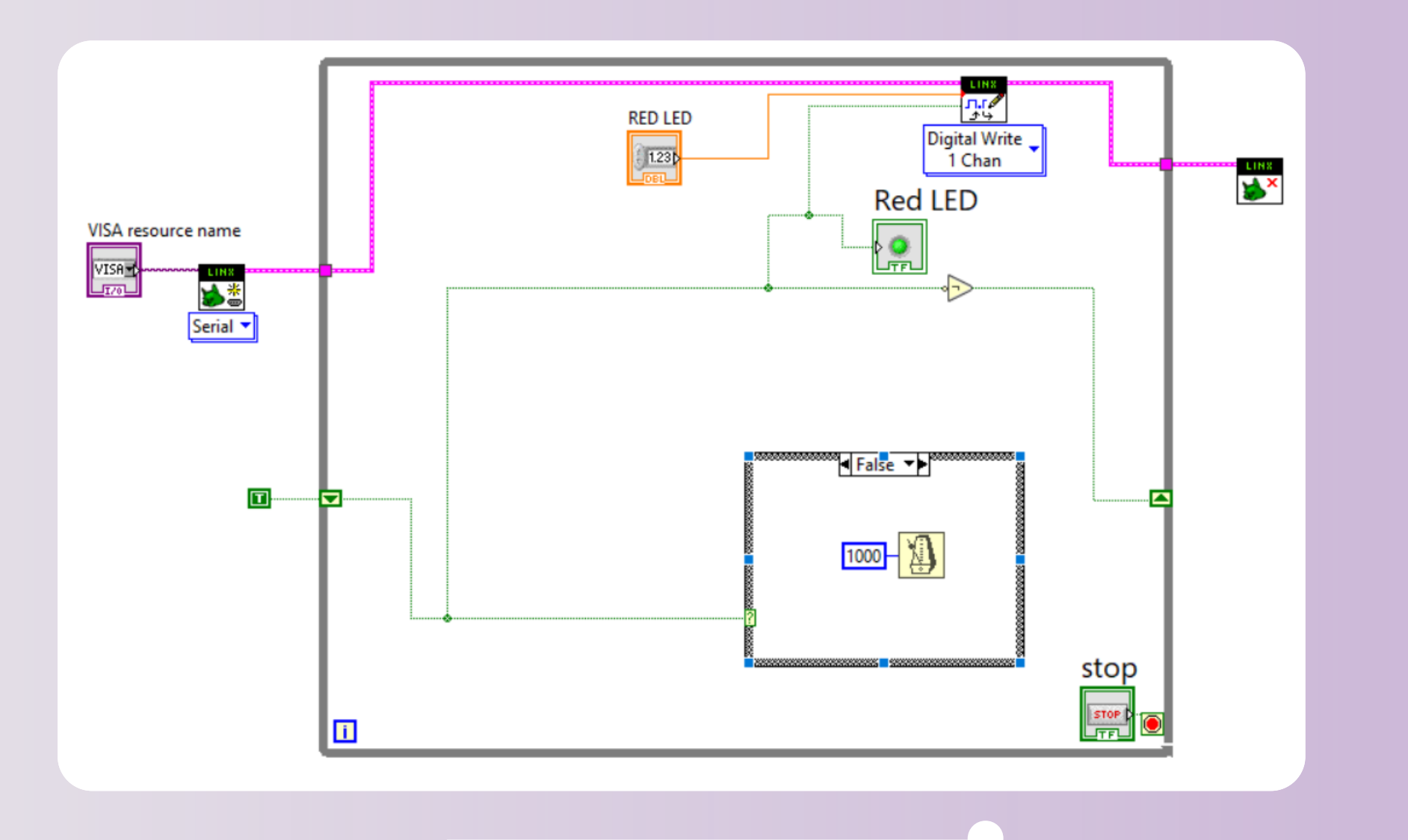

STUDENTS-HUB.com

- Use the shift register's value to control the case structure block
- - True and False cases
- Off
- This example turns the LED on for 2 Sec (2000ms), and off for 1 Sec (1000ms)

- Add a Wait Until Next ms Multiple
  - component (Right Click -> Timing), in both
- Right click on the timer input and Add a
  - Constant to set the time delays for On and

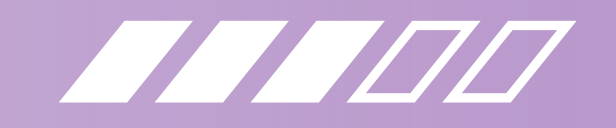

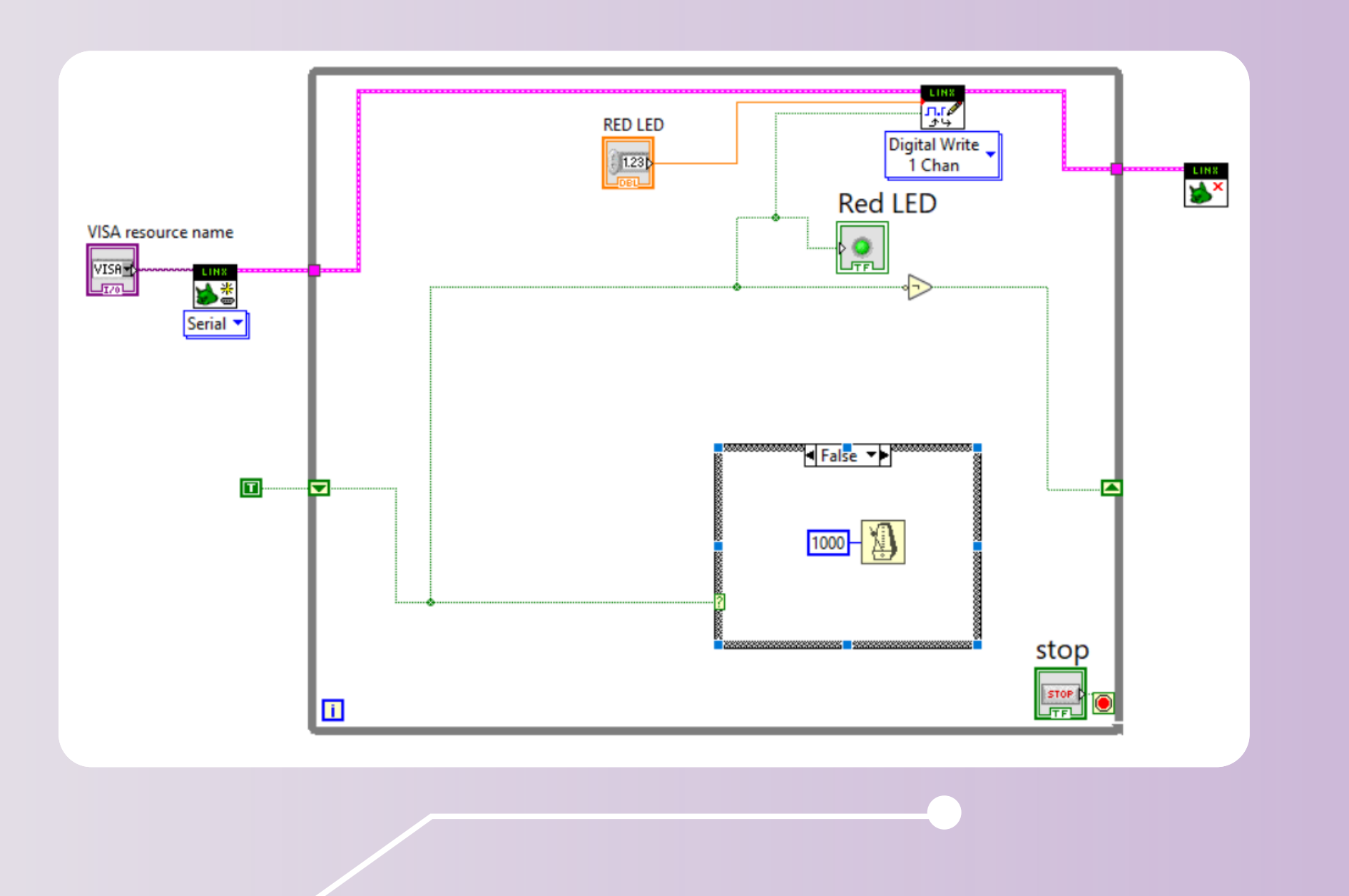

STUDENTS-HUB.com

- Connect the open.vi output to the input LINX resource of Digital Write, and the output LINX resource of Digital Write to the input LINX resource of the close.vi
- Use the Numeric Indicator from the front panel to be the input for the DO Channel, This number should be the PIN the LED is connected to
- And use the shift register value to be the **Output Value of Digital Write**

#### • Next, add in a Digital Write block, since we want to write a 1 or 0 value to a digital component (LED)

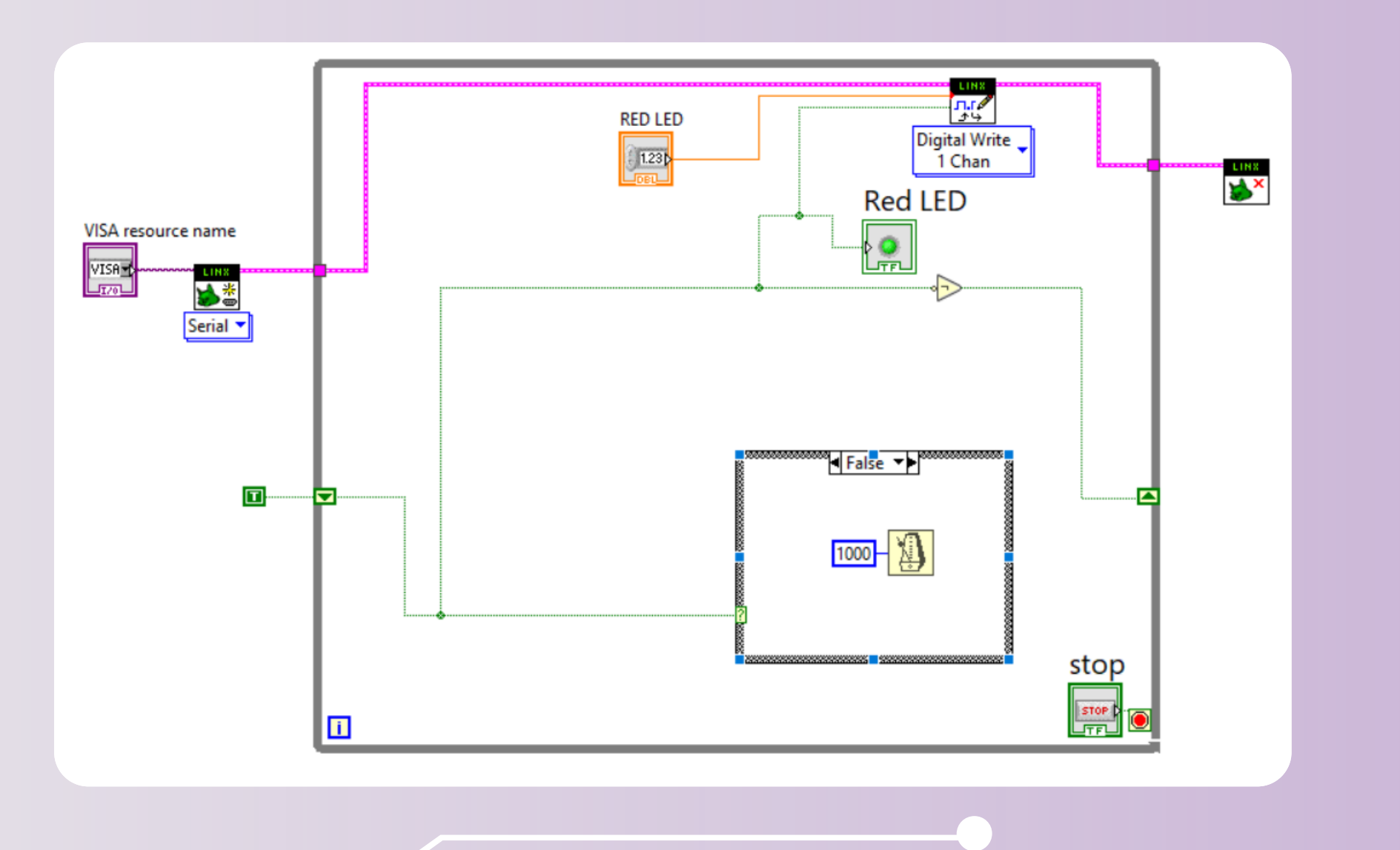

- Run the circuit as shown in previous slides • Both your hardware LED and the Boolean LED on the front panel should now turn on

- for 2 Seconds and off for 1 Second

#### STUDENTS-HUB.com

#### Connect the same wire to the Red LED Boolean for the front panel to also display the same functionality

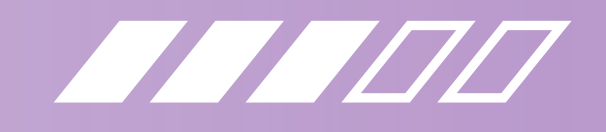

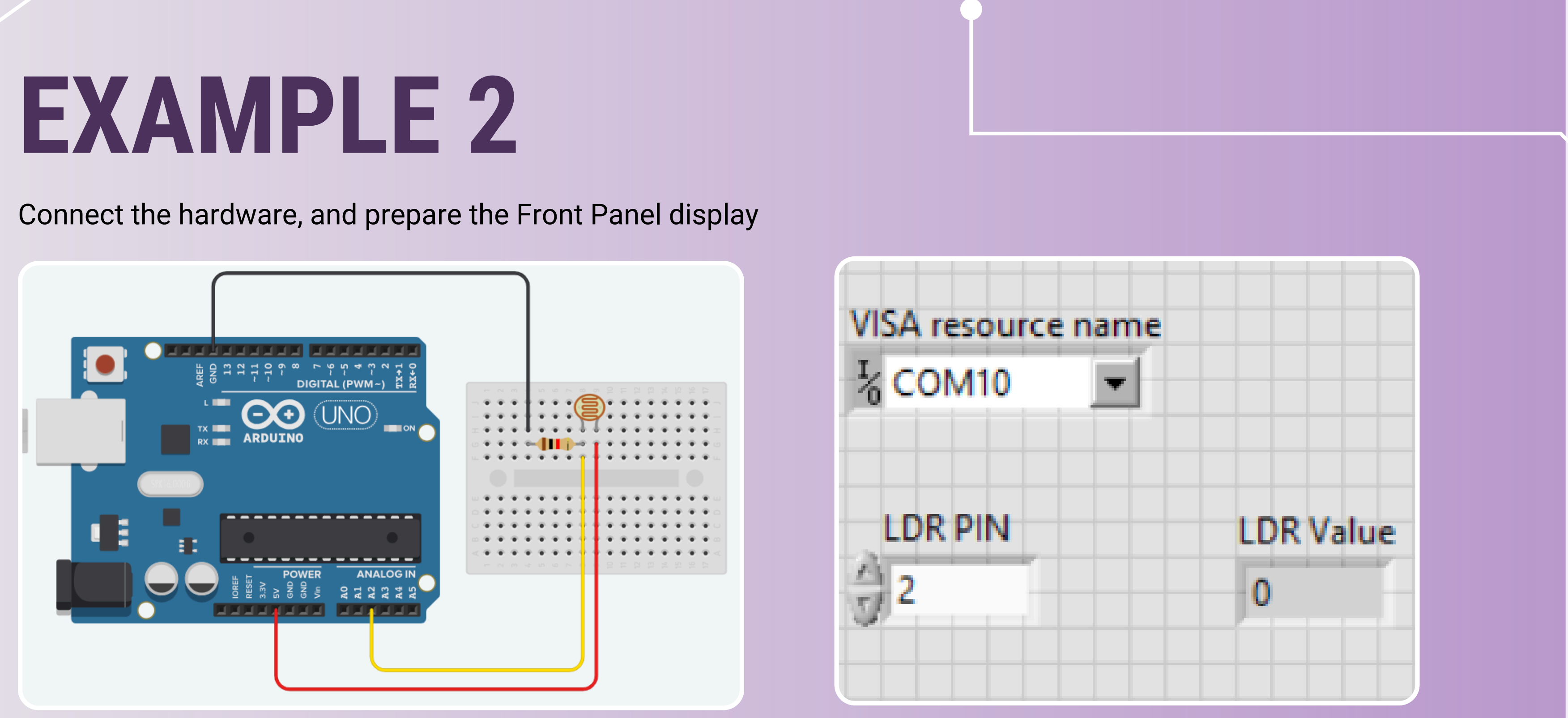

**STUDENTS-HUB.com** 

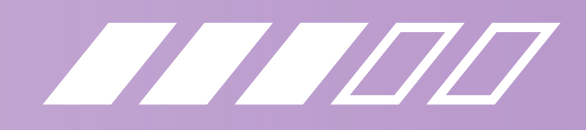

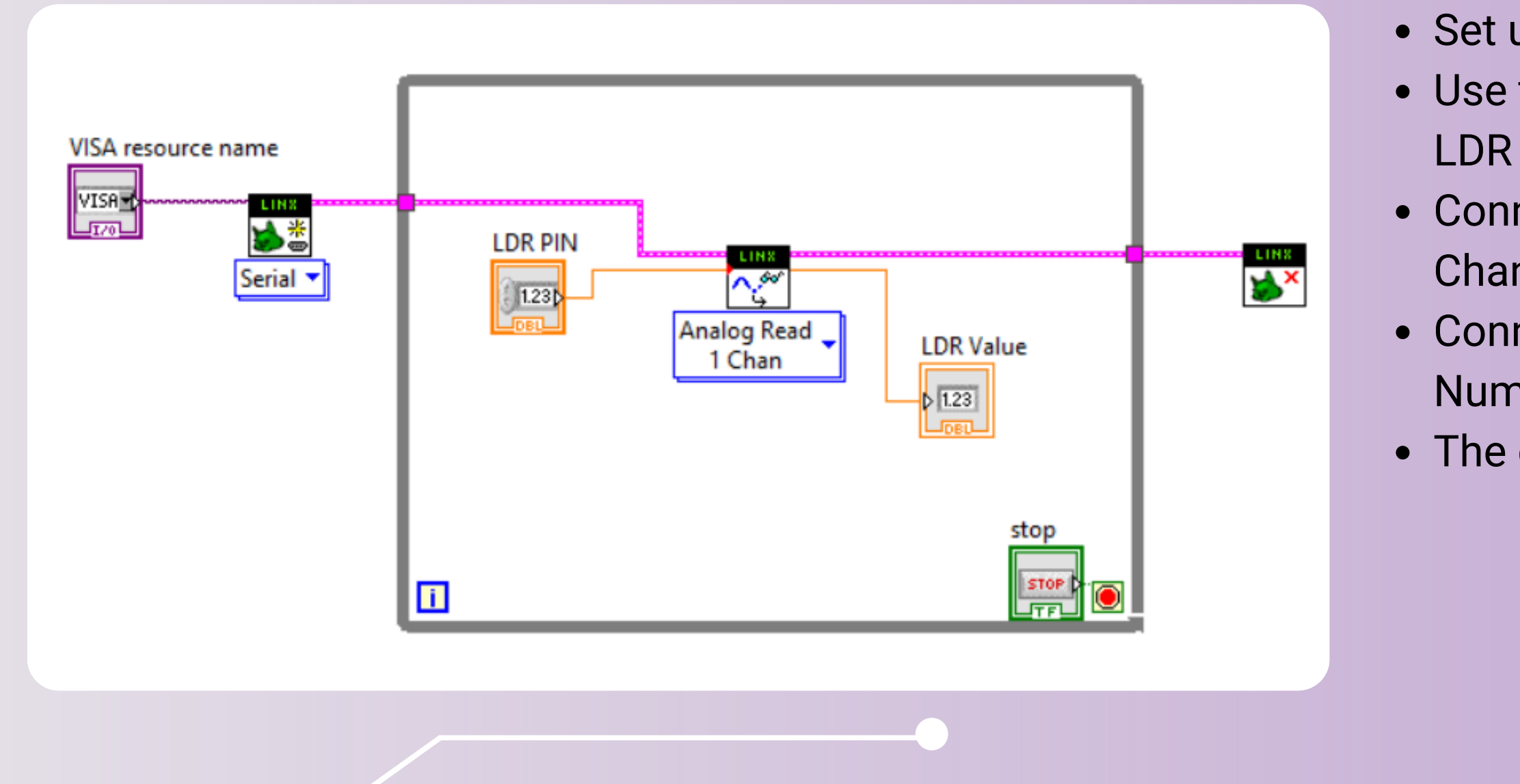

**STUDENTS-HUB.com** 

### Set up connection and while loop Use the Analog Read component since LDR readings are analog values Connect the LDR Pin (A2) to the Analog Channel port of Analog Read Connect the Voltage output port to the Numeric Indicator

• The circuit displays LDR readings

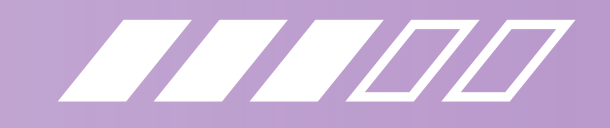

### **EXAMPLE 3**

#### Connect the hardware, and prepare the Front Panel display

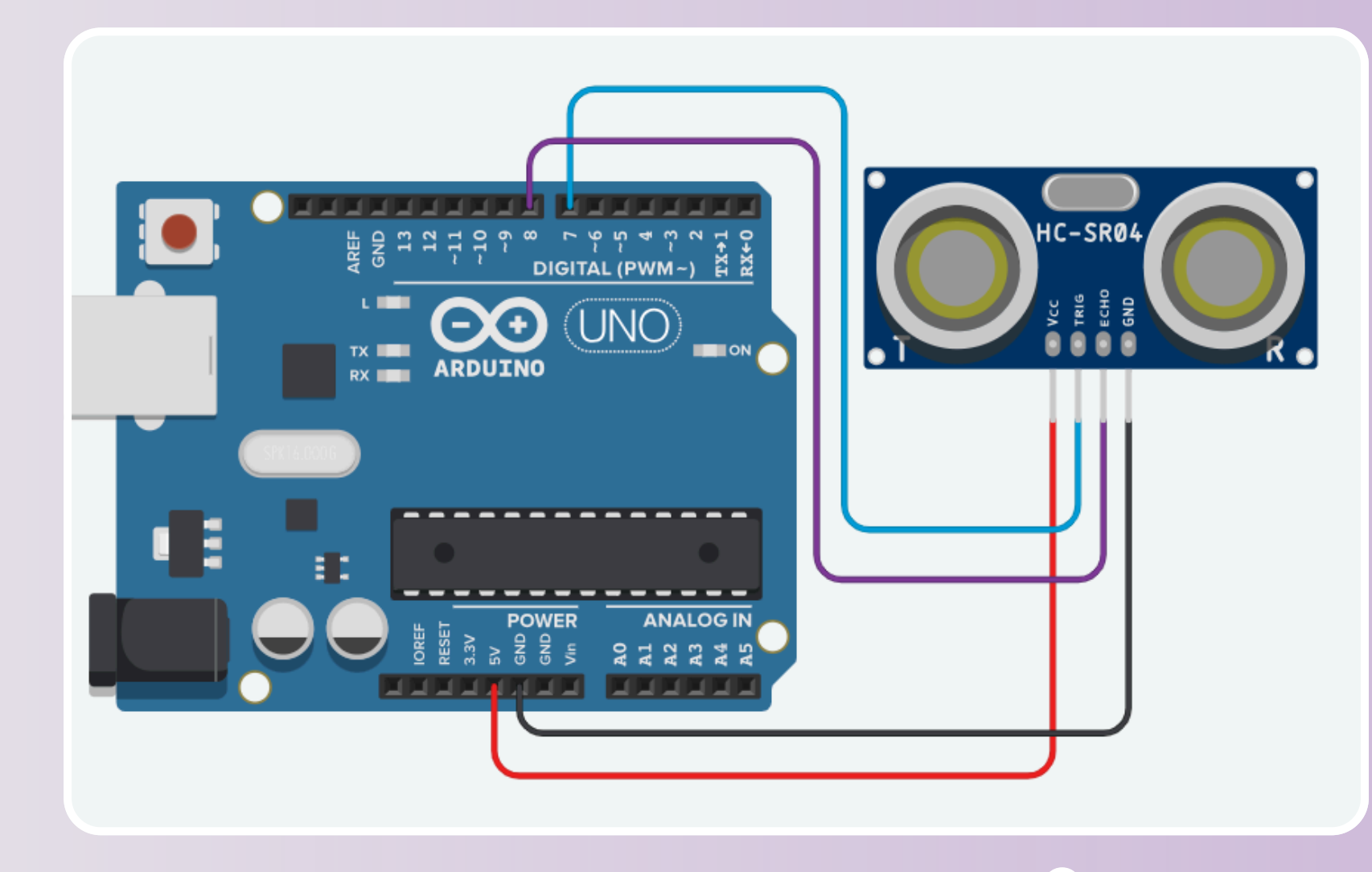

LINX Resource DI Channel ← DO Channel ←

\*\*LINX has a k and Trig Pins a block outputs centimeters. **Block can be f** Block Diagram Sensors -> Dis

#### **STUDENTS-HUB.com**

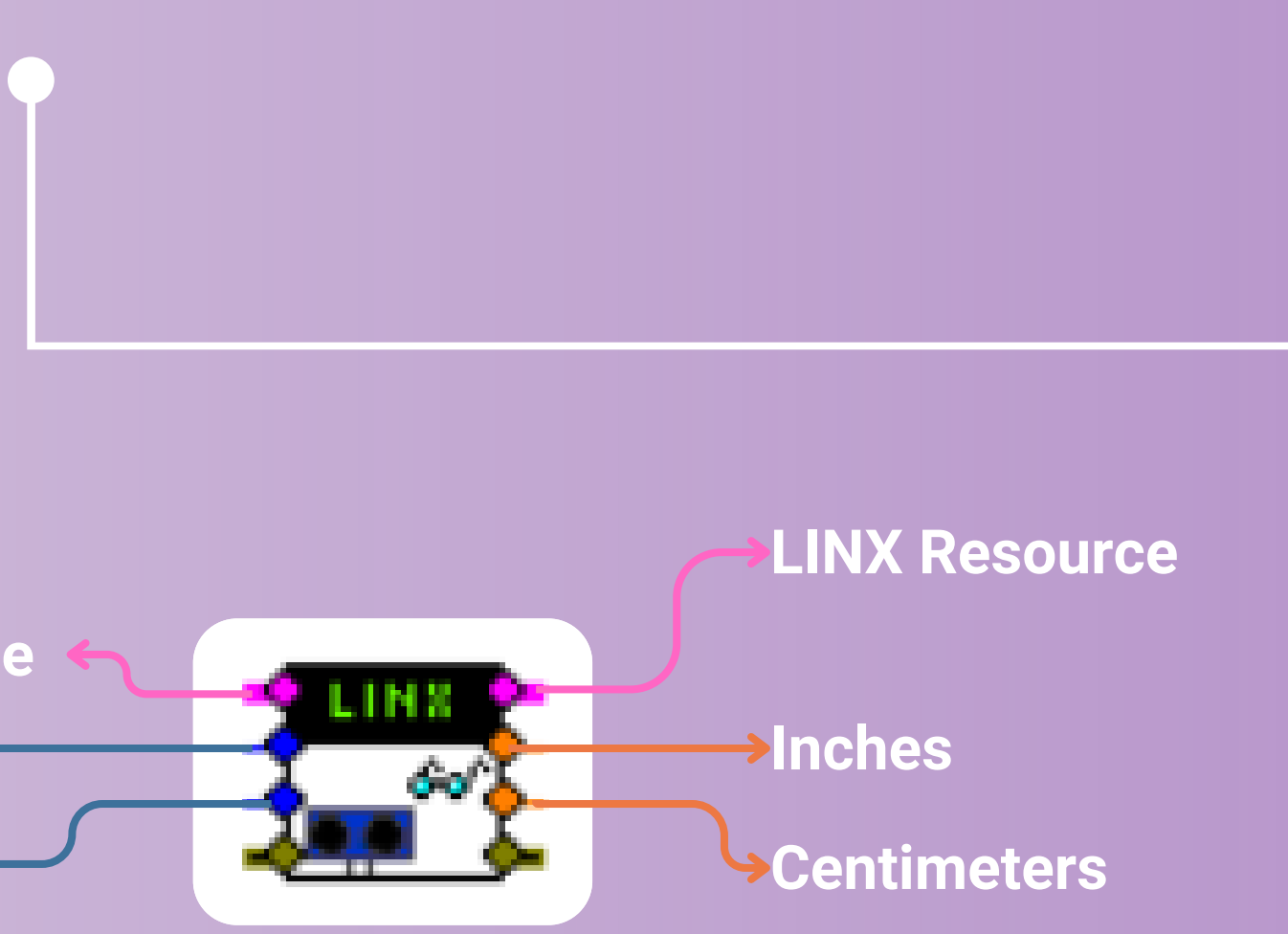

\*\*LINX has a built in distance component where the Echo and Trig Pins are directly connected to the block, and the block outputs the distance in both inches and

#### **Block can be found through:**

Block Diagram -> Right Click -> MakerHub -> LINX -> Sensors -> Distance -> Ultrasonic -> Read

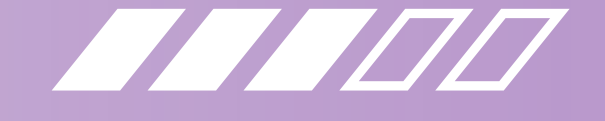

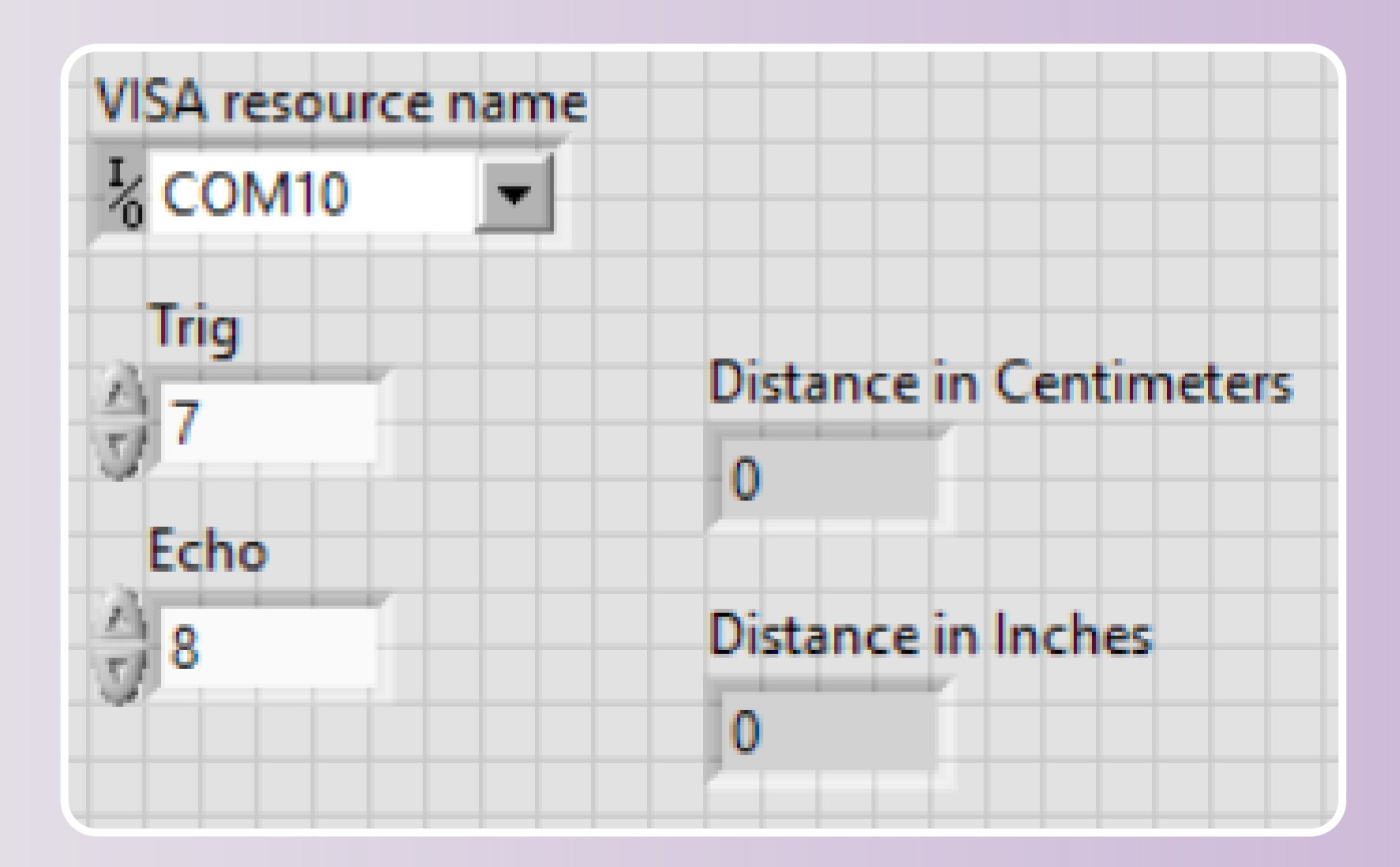

- Two Numeric Controls are needed since the Ultrasonic sensor has two pins, one is Trig and the other is the Echo pin.
- This di Indicat one for
- You do distance

**STUDENTS-HUB.com** 

- This display uses two Numeric
  - Indicators, one for centimeters and one for inches
- You don't necessarily need both
  - distance readings, one is enough

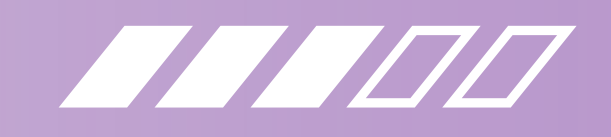

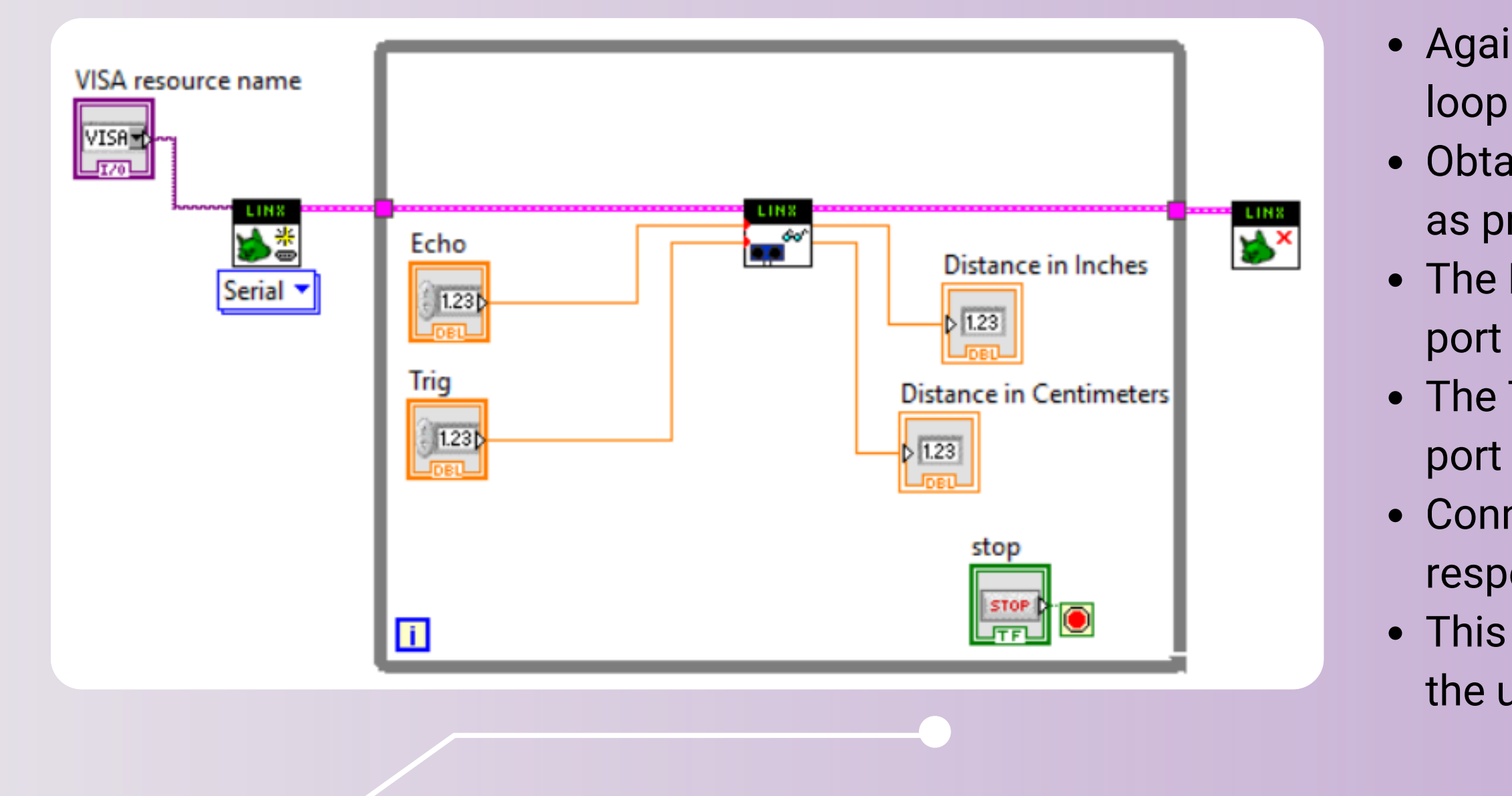

**STUDENTS-HUB.com** 

- Again, set up open.vi, close.vi and while
- Obtain the Read.vi block for the ultrasonic as previously shown
- The Echo pin connects to the DI Channel
- The Trig pin connects to the DO Channel
- Connect each distance output to its respective Numeric Indicator
  This circuit displays the distance read by the ultrasonic sensor

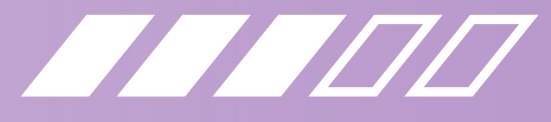

### **PRACTICE CONNECTIONS**

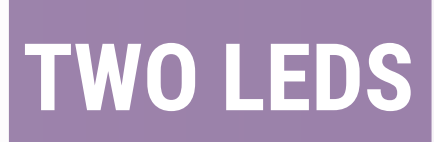

**Connect two LEDs** Turn one LED on for 1 S and the other off Alternate between the two LEDs

ULTRA SONIC

Connect an ultrasonic to an LED When distance is within 10-20 cm, turn the LED on, else keep it off

LDR

PIR

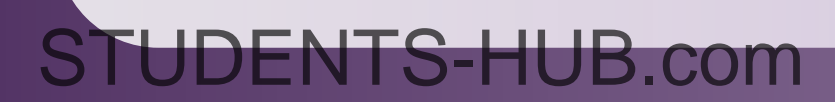

Connect a PIR sensor Use it to control an LED When motion is detected, turn on LED, else keep it off \*\*PIR is a digital component

Connect an LDR and determine bright and dark thresholds Use these thresholds to control an LED, When it is dark, turn LED on, If it is bright, turn it off

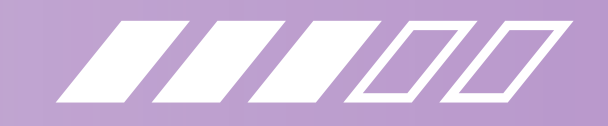

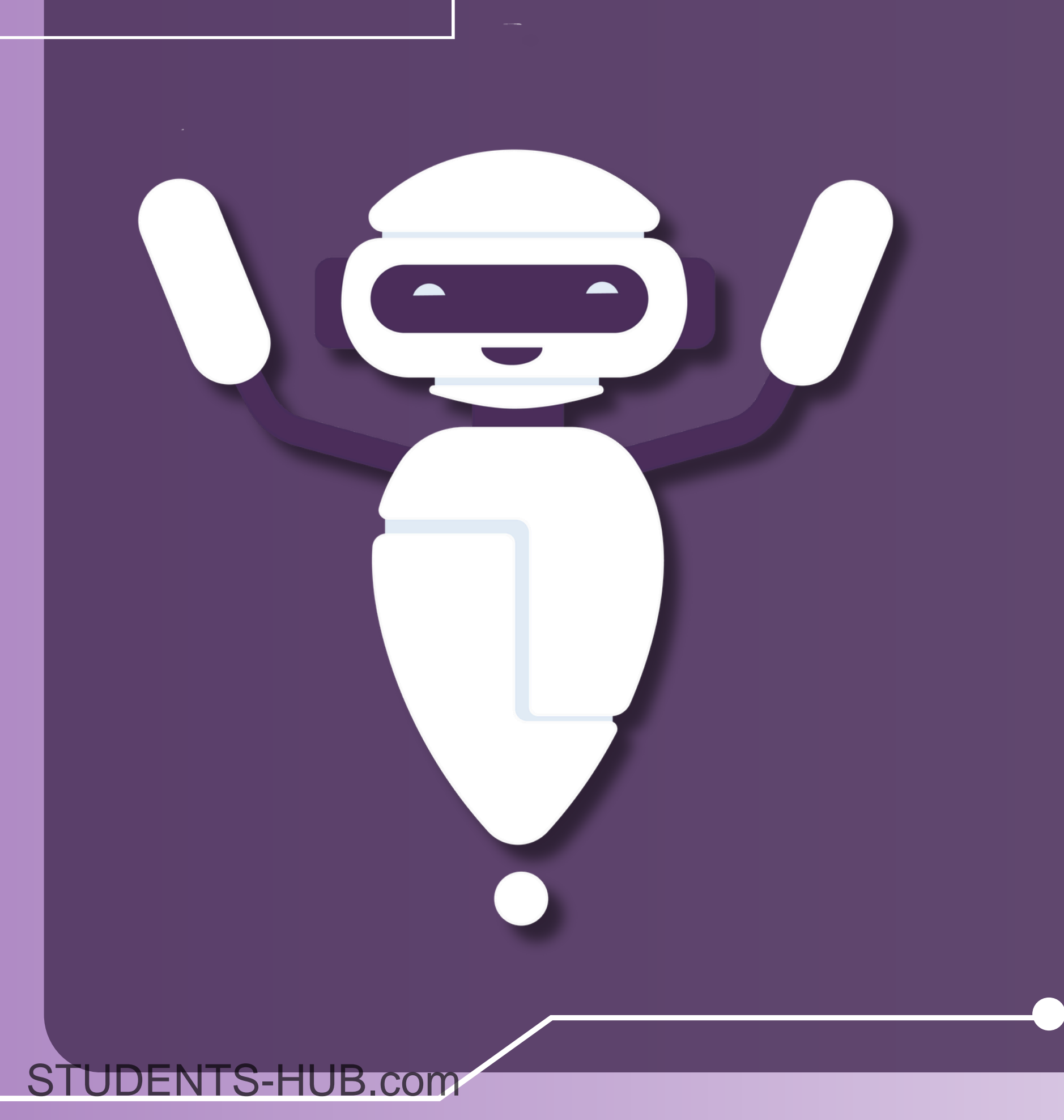

# EXAM TIPS

- Connect the hardware first

- the components
- Good Luck! :)

• When connecting multiple components to each other, say two LEDs with two Digital Write blocks, The first Digital Write block LINX Port is from Open.vi, the output LINX Port is connected to the second Digital Write, with the output LINX Port of the second Digital Write connected to the Close.vi (Domino like connection)

• Ensure you set the correct COM Port during setup

• Double check if you are using Analog or Digital blocks

• Always have a display for the output on the front panel in case your hardware is not wired correctly

Practice well before the exam to get the hang of using

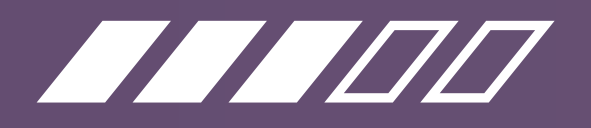

# MESSAGE ME IF YOU STILL HAVE ANY QUESTIONS :)

STUDENTS-HUB.com